# 10.2.1 Atruvia IDA-Datenimport

ALF-EFZ bietet mit dem Zusatzpaket "Profi" für alle Kreditinstitute, die der Atruvia AG angeschlossen sind, den Atruvia IDA-Datenimport. Damit können Sie die Daten des Darlehensnehmers und auch aktuelle Darlehensdaten für die Berechnung einer vorzeitigen Ablösung (z. B. Vorfälligkeitsentschädigung) aus einem Atruvia-IDA-Report holen.

So einfach funktioniert es:

- Sie stellen in Ihrem IDA-System die von ALF kostenlos bereitgestellte Vorlage f
  ür den IDA-Report ein.
- ALF-EFZ greift auf diese Daten zu und kann diese importieren.
- So reduzieren Sie Erfassungsfehler und vermeiden Doppelerfassungen.

Klicken Sie im Menüpunkt "Import/Export" auf "Atruvia IDA-Datenimport".

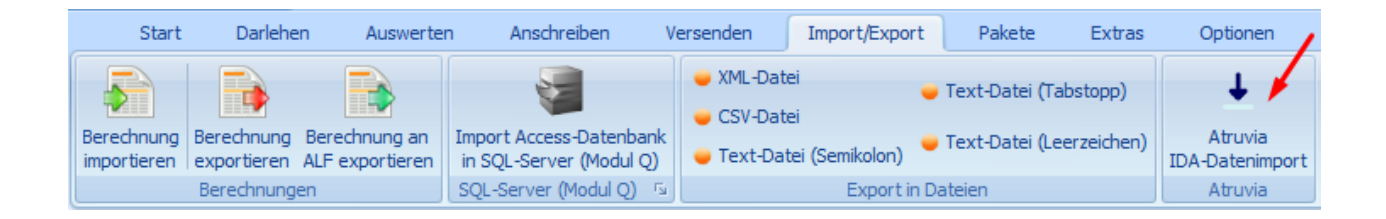

Ist der IDA-Import noch nicht eingerichtet, sehen Sie hier weitere Informationen dazu.

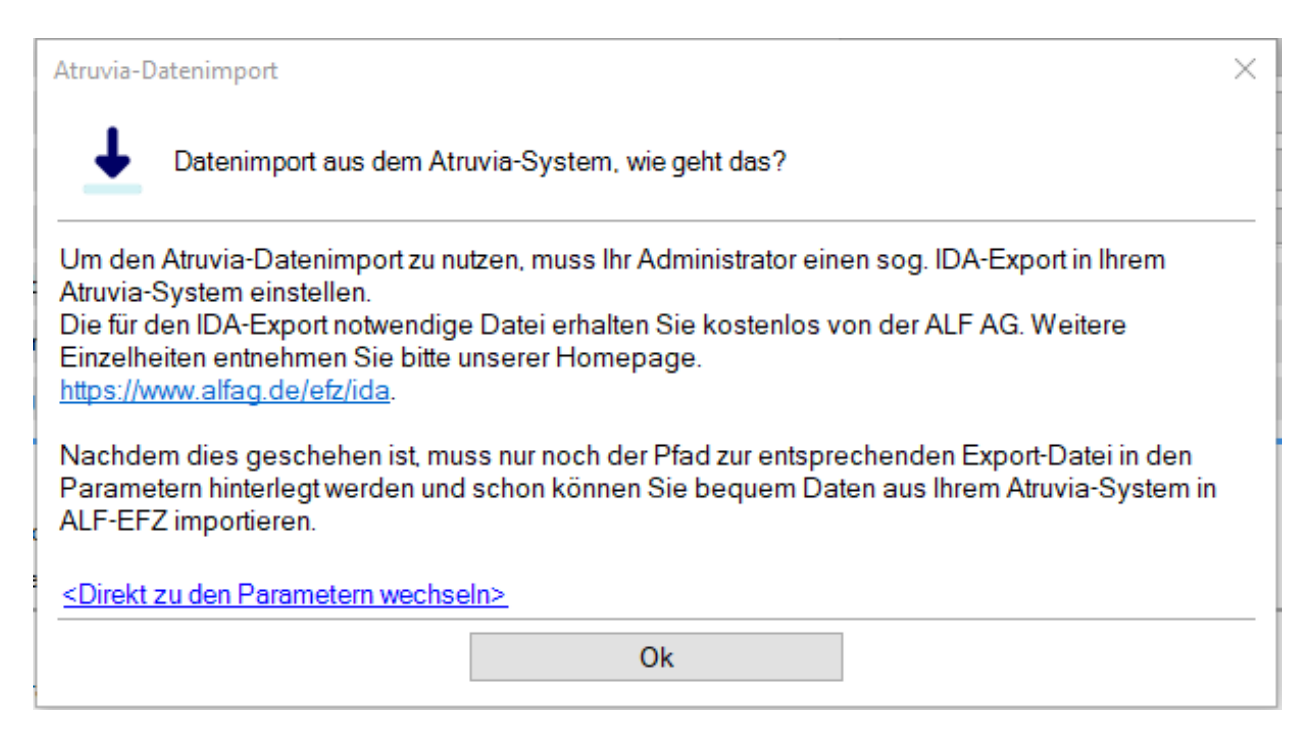

## 10.2.1.1 Kostenfreie Vorlage für IDA-Report bestellen

Sie bestellen die kostenfreie Vorlage für den IDA-Report auf der ALF-Homepage unter

www.alfag.de/efz/ida

10.2.1.2 IDA-Report aus der Vorlage erstellen

So erstellen Sie einen IDA-Report aus der Vorlage. Speichern Sie eine Spezifikation.xml im Laufwerk (Bild unten).

| earbeiten Anzeige Unterschreiben Fenster Hilfe |                                                                                                    |              |                         |  |
|------------------------------------------------|----------------------------------------------------------------------------------------------------|--------------|-------------------------|--|
| Werkzeuge Alf_EFZ_Kundendat                    | ×                                                                                                    |              |                         |  |
| ☆ 🖶 🖂 Q                                        | •                                                                                                    | D _1 / 1 📐 🖑 | ⊖ ⊕ _99,6% - ₩.         |  |
| Anlagen X                                      |                                                                                                    |              |                         |  |
| E- & B &                                       |                                                                                                    |              |                         |  |
| kame                                           | Pfad Alf_EFZ_Kundendate                                                                                                    | en           |                         |  |
| Spezifikation.xml                              | Beschreibung<br>User                                                                                                    | Zeit         | 02.02.2023 09:16:44.351 |  |
|                                                | Alf_EFZ_Kundendaten  Alf_EFZ_Kundendaten  Alf_CFZ_Kundendaten  Vomame  Vomame  Vomame  Vomame  Svarabe  Posteizahl  Postfach (TXT) |              |                         |  |
| 4                                              | Festnetztelefon (privat) Festnetztelefon (geschäftlich)                                                                            |              |                         |  |

Öffnen Sie diese mit dem Editor (Bild unten).

| ^ | Name                |           |                                     | Änderu   | ngsdatum     | Тур               |
|---|---------------------|-----------|-------------------------------------|----------|--------------|-------------------|
|   | 🔮 Spezifikation.xml |           |                                     | 21.03.20 | 223 15:45    | XML-Dokument      |
|   |                     | t C       | Öffnen                              |          | 3 12:05      | PDF-Dateien       |
|   |                     | .C        | Bearbeiten                          |          | !3 12:04     | PDF-Dateien       |
|   |                     | o         | 7-Zip                               | >        | :3 16:31     | PDF-Dateien       |
|   |                     | /e —      | Scan for Viruses                    |          | :3 12:48     | PDF-Dateien       |
|   |                     | " e       | Freigabe                            |          | .3 14:03     | PDF-Dateien       |
|   |                     | DI        | Öffnen mit                          | <b>x</b> | Editor       |                   |
|   |                     | 4         | Vorgängerversionen wiederherstellen |          | 🥚 Internet E | xplorer           |
|   |                     | 11 —<br>a | Senden an                           | >        | Microsoft    | t Edge            |
|   |                     | /e        | Ausschneiden                        |          | MordPad      |                   |
|   |                     | n         | Kopieren                            |          | 💼 Microsoft  | Store durchsuchen |
|   |                     | g —       | Vorknünfung orstellen               |          | Andere A     | pp auswählen      |
|   |                     |           | verknupfung erstellen               |          | 13 10:10     | ZIP-котрлітіене   |
|   |                     |           | Löschen                             |          | :3 10:11     | Joint Photograph  |
|   |                     |           | Umbenennen                          |          | 13 12:05     | Textdokument      |
|   | _                   |           | Eigenschaften                       |          | 3 12:04      | Textdokument      |

Markieren und kopieren Sie den Inhalt (Bild unten).

| 🦲 Sp                                                                                                    | ezifikation.xi | ml - Editor |                                                                                                    |           | - 🗆 X                                                                                                    |
|----------------------------------------------------------------------------------------------------|----------------|-------------|----------------------------------------------------------------------------------------------------|-----------|----------------------------------------------------------------------------------------------------|
| Datei                                                                                                    | Bearbeiten     | Format      | Ansicht                                                                                                    | Hilfe     |                                                                                                    |
| <defa< td=""><td>Rückg</td><th>jängig</th><td></td><td>Strg+Z</td><td><pre>le="lc"/&gt;   <contents> <textitem> <datasource> <dataitemvalue anabmigte="" soudertilgung"=""></dataitemvalue> </datasource>  </textitem></contents> </pre></td></defa<>                                                                                                    | Rückg          | jängig      |                                                                                                    | Strg+Z    | <pre>le="lc"/&gt;   <contents> <textitem> <datasource> <dataitemvalue anabmigte="" soudertilgung"=""></dataitemvalue> </datasource>  </textitem></contents> </pre>                                                                                                    |
| <td>Aussc</td> <th>hneiden</th> <td></td> <td>Strg+X</td> <td><pre>infiningle Sonder cliging //      </pre></td>                                                                                                    | Aussc          | hneiden     |                                                                                                    | Strg+X    | <pre>infiningle Sonder cliging //      </pre>                                                                                                    |
| <cont< td=""><td>Kopie</td><th>ren</th><td></td><td>Strg+C</td><td>dataItemLabel refDataItem="Sondertilgung laufendes Jahr"/&gt;  </td></cont<>                                                                                                    | Kopie          | ren         |                                                                                                    | Strg+C    | dataItemLabel refDataItem="Sondertilgung laufendes Jahr"/>                                                                                                    |
| <td>Einfüg</td> <th>jen</th> <td>, e</td> <td>Strg+V</td> <td><pre>columnBody&gt; <style> <defaultStyles> <defaultStyle refStyle="lc"/> </defaultStyles></pre></td></tr><tr><td></sty<br></te></td><td>Lösch</td><th>en</th><td></td><td>Entf</td><td>>ource> <dataItemValue refUataItem=">ondertIlgung laufendes Jahr"/> </dataSource><br>Body> </listColumn> <listColumn> <listColumnTitle> <style> <defaultStyles> <defaultStyle</td></tr><tr><td>refSt</td><td>Suche</td><th>mit Bing</th><td></td><td>Strg+E</td><td>tyle> <contents> <textItem> <dataSource> <dataItemLabel refDataItem="Sondertilgung</td></tr><tr><td>Vorja</td><td>Suche</td><th>n</th><td></td><td>Strg+F</td><td></contents> </listColumnTitle> <listColumnBody> <style> <defaultStyles> <defaultStyle</td></tr><tr><td>refSt<br>Voria</td><td>Weite</td><th>rsuchen</th><td></td><td>F3</td><td><pre>cyle> <contents> <textItem> <dataSource> <dataItemValue refDataItem="Sondertilgung<br></contents> </listColumnBodv> </listColumn> <listColumn> <listColumnTitle> <stvle></pre></td></tr><tr><td><defa</td><td>Vorhe</td><th>rige suche</th><td>n Ur</td><td>mschalt+F3</td><td>le="lt"/> </defaultStyles> </style> <contents> <textitem> <datasource> <dataitemlabel< td=""></dataitemlabel<></datasource></textitem></contents></pre></td> | Einfüg         | jen         | , e                                                                                                    | Strg+V    | <pre>columnBody&gt; <style> <defaultStyles> <defaultStyle refStyle="lc"/> </defaultStyles></pre></td></tr><tr><td></sty<br></te></td><td>Lösch</td><th>en</th><td></td><td>Entf</td><td>>ource> <dataItemValue refUataItem=">ondertIlgung laufendes Jahr"/> </dataSource><br>Body> </listColumn> <listColumn> <listColumnTitle> <style> <defaultStyles> <defaultStyle</td></tr><tr><td>refSt</td><td>Suche</td><th>mit Bing</th><td></td><td>Strg+E</td><td>tyle> <contents> <textItem> <dataSource> <dataItemLabel refDataItem="Sondertilgung</td></tr><tr><td>Vorja</td><td>Suche</td><th>n</th><td></td><td>Strg+F</td><td></contents> </listColumnTitle> <listColumnBody> <style> <defaultStyles> <defaultStyle</td></tr><tr><td>refSt<br>Voria</td><td>Weite</td><th>rsuchen</th><td></td><td>F3</td><td><pre>cyle> <contents> <textItem> <dataSource> <dataItemValue refDataItem="Sondertilgung<br></contents> </listColumnBodv> </listColumn> <listColumn> <listColumnTitle> <stvle></pre></td></tr><tr><td><defa</td><td>Vorhe</td><th>rige suche</th><td>n Ur</td><td>mschalt+F3</td><td>le="lt"/> </defaultStyles> </style> <contents> <textitem> <datasource> <dataitemlabel< td=""></dataitemlabel<></datasource></textitem></contents></pre> |
| refDa                                                                                                    | Ersetz         | en          |                                                                                                    | Strg+H    | <pre>&gt;"/&gt;     <listcolumnbody> <style></pre></td></tr><tr><td><defa</td><td>Wech</td><th>seln Sie zu</th><td></td><td>Strg+G</td><td><pre>le="lc"/> </defaultStyles> </style> <contents> <textitem> <datasource> <dataitemvalue< pre=""></dataitemvalue<></datasource></textitem></contents></listcolumnbody></pre>                                                                                                    |
| refDa                                                                                                    | Alles          | markieren   |                                                                                                    | Stra+A    | <pre>&gt; // &gt;      </pre>                                                                                                    |
| 115</td <td>Ubrzei</td> <th>it/Datum</th> <td></td> <td>FS</td> <td><pre>style&gt; <ueraultstyles> <ueraultstyle refstyle="p0"></ueraultstyle> </ueraultstyles>   <contents> <tevtitem> <datasource> <staticvalue>Personeneinheiten</staticvalue></datasource></tevtitem></contents></pre></td>                                                                                                    | Ubrzei         | it/Datum    |                                                                                                    | FS        | <pre>style&gt; <ueraultstyles> <ueraultstyle refstyle="p0"></ueraultstyle> </ueraultstyles>   <contents> <tevtitem> <datasource> <staticvalue>Personeneinheiten</staticvalue></datasource></tevtitem></contents></pre>                                                                                                    |
| <td>aSources</td> <th>STVIE</th> <td>&gt; <deta< td=""><td>auitStvie</td><td><pre>concents/ ctextitem/ cualabounce/ cstaticvalue/ ensonementen()staticvalue/<br/>cs&gt; <defaultstyle refstyle="tt"></defaultstyle>    </pre></td></deta<></td>                                                                                                    | aSources       | STVIE       | > <deta< td=""><td>auitStvie</td><td><pre>concents/ ctextitem/ cualabounce/ cstaticvalue/ ensonementen()staticvalue/<br/>cs&gt; <defaultstyle refstyle="tt"></defaultstyle>    </pre></td></deta<> | auitStvie | <pre>concents/ ctextitem/ cualabounce/ cstaticvalue/ ensonementen()staticvalue/<br/>cs&gt; <defaultstyle refstyle="tt"></defaultstyle>    </pre>                                                                                                    |
| (ctv)                                                                                                    | los (dofo      | 11+S+v1     | os) (de                                                                                                    | afaultStv | la nefstyla="ta"// //defaultStylas/ //styla//block//contents/ /styla/ //SS                                                                                                    |

Öffnen Sie in IDA einen neuen leeren Bericht. Dann öffnen Sie den Bericht über die Zwischenablage (Bild unten).

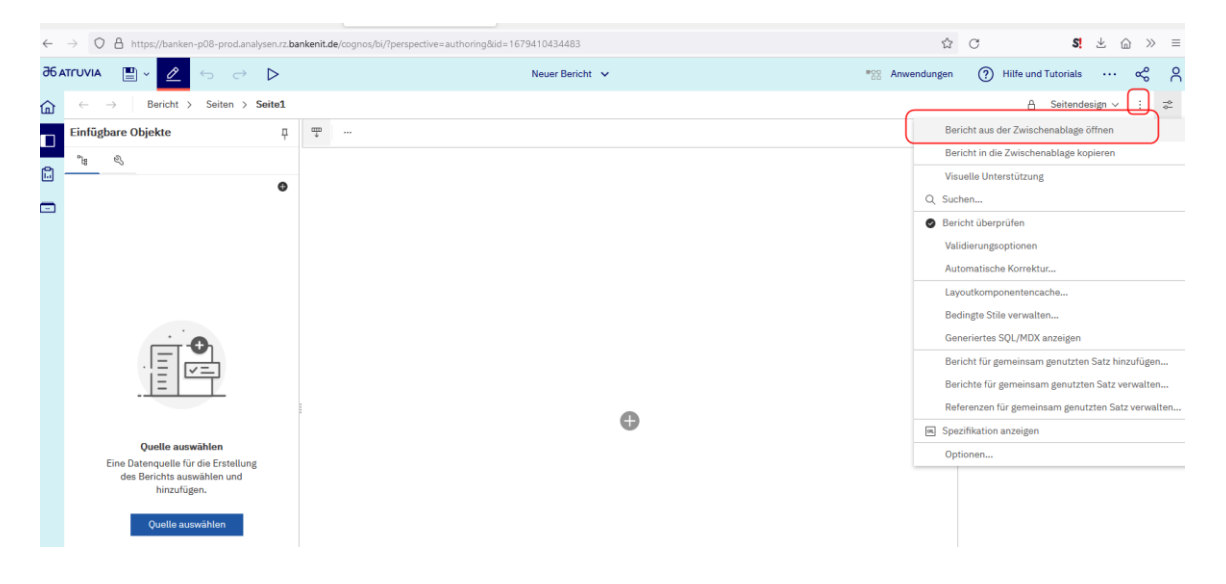

Fügen Sie den Bericht in die Zwischenablage ein (Bild unten).

|                                                                                                    | Neuer Bericht V 👸 Anwendunge          | n (?) Hilfe und Tutorials $\cdots$ $\propto_0^{\circ}$ $\stackrel{\circ}{\cap}$ |
|----------------------------------------------------------------------------------------------------|---------------------------------------|---------------------------------------------------------------------------------|
| $\leftarrow \rightarrow$ Bericht > Seiten > Seite1                                                                                                    |                                       | 🗄 Seitendesign 🗸 🗧 🛫                                                            |
| Einfügbare Objekte #                                                                                                    | <b>—</b>                              |                                                                                 |
| Image: Second second second | Bericht aus der Zwischenablage öffnen | Objekt auswählen, um seine Eigenschaften<br>anzuzeigen                          |

×

## Bestätigen Sie mit "OK" (Bild unten).

| text-align:center;width:50%"/>  <                                                                                                    | <tablecell> <contents> <textitem></textitem></contents></tablecell>                                                                                                    |
|----------------------------------------------------------------------------------------------------|----------------------------------------------------------------------------------------------------|
| <datasource> <reportexpression>AsOfTi</reportexpression></datasource>                                                                   | me()                                                                                                    |
| <style> <CSS value="vertical</td><td>l-align:top;text-align:right;width:25%"/> </style>                                                 |                                                                                                    |
| <                                                                                                    | <style> <CSS value="border-</td></tr><tr><td>collapse:collapse;width:100%"/> <defaul</td><td>tStyles> <defaultStyle refStyle="tb"/> </defaultStyles></td></tr><tr><td></style> <style> <C</td><td>SS value="padding-top:10px"/> <defaultStyles></td></tr><tr><td><defaultStyle refStyle="pf"/> </defaultSty</td><td>yles> </style> <style> <defaultStyles></td></tr><tr><td><defaultStyle refStyle="pg"/> </defaultSt</td><td>yles> </style> <xmlattributes> <xmlattribute< td=""></xmlattribute<></xmlattributes> |
| output="no" name="RS_legacyDrillDown'                                                                                                   | 'value="0"/>                                                                                                    |
| <defaultdataformats></defaultdataformats> <td>its&gt;</td>                                                                              | its>                                                                                                    |
| <reportname>Alf_EFZ_Kundendaten<td>portName&gt; <xmlattributes> <xmlattribute< td=""></xmlattribute<></xmlattributes></td></reportname> | portName> <xmlattributes> <xmlattribute< td=""></xmlattribute<></xmlattributes>                                                                                                    |
| name="RS_CreateExtendedDataItems" o                                                                                                    | utput="no" value="false"/> <xmlattribute< td=""></xmlattribute<>                                                                                                    |
| name="listSeparator" output="no" value=                                                                                                 | =";"/> <xmlattribute <="" output="no" td=""></xmlattribute>                                                                                                    |
| name="decimalSeparator" value=","/> <x< td=""><td>MLAttribute output="no"</td></x<>                                                     | MLAttribute output="no"                                                                                                    |
| name="RS_modelModificationTime" value                                                                                                   | e="2022-11-23106:53:16.2422"/>                                                                                                    |
|                                                                                                    |                                                                                                    |
|                                                                                                    |                                                                                                    |
|                                                                                                    |                                                                                                    |

Speichern Sie den Bericht im Datenexport/FileService (Bild unten).

#### Speichern unter

|   | General Solution (Control of the second second sec | Datenexport > FileService | C7 |
|---|----------------------------------------------------------------------------------------------------|---------------------------|----|
| - |                                                                                                    |                           |    |

Erstellen Sie einen Zeitplan (Bild rechts).

Wie oft die Datei von Ihnen dabei durch den IDA Report neu geschrieben wird, bleibt völlig Ihnen überlassen.

ALF EFZ lädt die Daten beim Abruf direkt aus der Datei.

| Eigentümer<br>Geändert: 24.01.2023, 10:51<br>Typ: Bericht    |
|--------------------------------------------------------------|
| Allgemein Bericht Zeitplan Berechtigungen                    |
|                                                              |
| Keine Zeitpläne erstellt                                     |
| Als ersten Schritt einen Zeitplan für den Bericht erstellen. |

Alf\_EFZ\_Kundendaten

Zeitplan erstellen

Die Dateien werden im Laufwerk abgelegt (Bild unten). Dieses Verzeichnis und den Dateinamen tragen Sie in die Parameter in ALF-EFZ ein.

| Start | Heigeben Ansteile |   |    |   |                 |        |
|-------|-------------------|---|----|---|-----------------|--------|
| Ύ Ύ   | > y               | > | rz | > | agree21Analysen |        |
|       | ↑ Name            |   |    |   | Änderung        | sdatum |
|       |                   |   |    |   |                 |        |

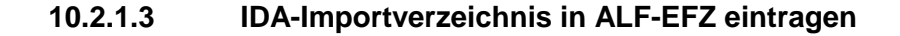

In ALF-EFZ öffnen Sie in den "Optionen" den Menüpunkt "Berater/Parameter". Öffnen Sie in den Parametern die Ordnerlasche "Verzeichnisse" und erfassen Sie das Verzeichnis und den Dateinamen Ihrer IDA-Importdatei (Bild unten).

|                               |           |                    |          |          |      |                  | ×                                                 |
|-------------------------------|-----------|--------------------|----------|----------|------|------------------|---------------------------------------------------|
| ALF-EFZ Verwaltung            |           |                    |          |          |      |                  |                                                   |
| Globale Einstellungen         | Allgemein | Berechnungen       | Darlehen | Gebühren | ESIS | Verzeichnisse    | Bezeichnungen                                     |
| Beraterverwaltung             |           |                    |          |          |      |                  |                                                   |
| 😑 🍋 GRUPPE: Administratoren   | Date      | ensicherung        |          |          |      |                  |                                                   |
| - 📑 Vorlage-Parameter         | Date      |                    |          |          |      |                  |                                                   |
| <mark>™</mark> Vorlage-Rechte | Atru      | ivia IDA-Import D  | atei     |          |      | C:\ProgramData\  | ALF-Software\ALF-EFZ\jda\big_data_atruvia.csv 🛹 😐 |
| 🖃 🔎 🚨 Administrator           | Date      | ei für Anschreiben |          |          |      |                  |                                                   |
| Parameter                     | Insta     | allationspfad      |          |          |      | C: (PROGRAM FILI | ES (X86) \ALF-SOFTWARE \ALF-EFZ \                 |
| Rechte                        | Date      | enpfad             |          |          |      | C:\ProgramData\  | ALF-Software\ALF-EFZ\                             |
| GRUPPE: Berater               | Date      | enbankverzeichnis  | ;        |          |      | C:\ProgramData\  | ALF-Software\ALF-EFZ\datenbk                      |
| Vorlage-Parameter             |           |                    |          |          |      |                  |                                                   |
| Vorlage-Rechte                |           |                    |          |          |      |                  |                                                   |
|                               |           |                    |          |          |      |                  |                                                   |

10.2.1.4 Neues Darlehen mit Daten aus Atruvia-IDA-Report anlegen

Die folgenden Darlehensformen können bei einer Neuanlage des Darlehens mit Darlehensnehmerdaten aus dem IDA-Report befüllt werden:

- Annuitätendarlehen
- Tilgungsdarlehen
- Festdarlehen/Endfälliges Darlehen
- Ratenkredit
- Bildungsdarlehen/Studentenkredit
- Annuitätendarlehen forward
- Tilgungsdarlehen forward
- Festdarlehen/Endfälliges Darlehen forward

| Start            | Darlehen      | Auswerten                    | Anschreiben                 | Versenden                        | Imp                 | ort/Export P    | akete | Extras           | Optior        | nen Hilfe          |                  |
|------------------|---------------|------------------------------|-----------------------------|----------------------------------|---------------------|-----------------|-------|------------------|---------------|--------------------|------------------|
| 1                |               |                              |                             | <b>)</b>                         |                     |                 |       | <u>.</u>         | <b>*=</b>     |                    | 4                |
| Annuitätendarleh | ien Tilgungsd | arlehen Festda<br>Endfällige | rlehen / Rate<br>s Darlehen | nkredit Bildungsda<br>/ Studente | arlehen<br>Inkredit | Schnelldarlehen | Forwa | arddarlehen<br>• | Ablösung<br>* | Effektivzinslisten | Rück<br>Bearbeit |
|                  |               | Standarddar                  | rlehen                      |                                  |                     | Schnelldarlehen | 3     | Annuitätei       | ndarlehen F   | orward             |                  |
|                  |               | Liste der Berech             | hnungen                     |                                  |                     |                 | 3     | Tilgungsda       | arlehen For   | ward               |                  |
|                  |               | Ansicht lee                  | eren                        |                                  |                     | Hauptmask       |       | Festdarleh       | en/Endfälli   | ges Darlehen Forv  | vard             |

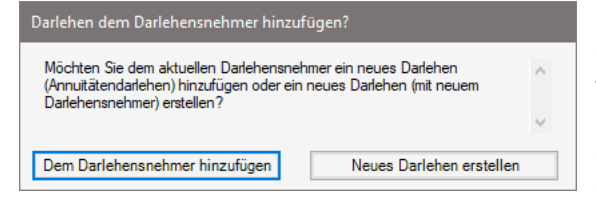

Ist bereits eine Berechnung geöffnet, wählen Sie, ob das Darlehen dem Darlehensnehmer hinzugefügt oder ein neues Darlehen mit neuem Darlehensnehmer erstellt werden soll (Bild links). Sie können die Daten auch im Fenster Darlehensnehmer über den Link "Atruvia Datenimport" abrufen (Bild unten).

| 4 | <u>Atruvia Datenimport</u> | -      |               | Darlehensne | shmer          |  |
|---|----------------------------|--------|---------------|-------------|----------------|--|
| 8 | Darlehensnehmer (1)        | Darleh | ensnehmer (2) |             |                |  |
|   |                            |        |               |             |                |  |
|   | Art                        |        | Fima          | ~           | Postfach       |  |
|   | Anrede                     |        | Herr          | ~           | Plz (Postfach) |  |
|   |                            |        |               |             |                |  |

Wählen Sie dann, ob Sie Darlehensnehmerdaten einlesen möchten.

Falls bereits Daten für den Darlehensnehmer bestehen, werden diese überschrieben.

| v                 | Vählen Sie hier, ob und welche Daten Sie aus dem Atruvia-System übernehmen möch                |
|-------------------|------------------------------------------------------------------------------------------------|
| _                 | Keine Daten einlesen                                                                           |
|                   | Ich möchte keine Daten aus dem Atruvia-System einlesen.                                        |
| _                 | Darlehensnehmerdaten einlesen                                                                  |
| $\mathbf{\nabla}$ | Ich möchte zur Neuanlage des Darlehensnehmers dessen Daten aus<br>dem Atruvia-System einlesen. |
| $\checkmark$      | Ich möchte zur Neuanlage des Darlehensnehmers dessen Daten a<br>dem Atruvia-System einlesen.   |

| 0 | Lese Importdatei |  |
|---|------------------|--|
|   | Abbrechen        |  |
|   | Abbrechen        |  |

Die Importdatei wird gelesen (Bild links). Im nächsten Fenster wählen Sie den Darlehensnehmer, dessen Daten Sie importieren möchten (Bild unten).

| Darlehensnehmer |        |         |             |              |              |            |      |
|-----------------|--------|---------|-------------|--------------|--------------|------------|------|
| Suchbegriff     |        |         |             |              |              |            |      |
| Personennummer  | Anrede | Vorname | Nachname    | Straße       | Postleitzahl | Ort        |      |
| 1122233         | Herr   | Max     | Kunde 66653 | Hauptstr. 24 | 12345        | Musterdorf |      |
| 11122233        | Herr   | Max     | Kunde 66652 | Hauptstr. 24 | 12345        | Musterdorf |      |
| 11122233        | Herr   | Max     | Kunde 66661 | Hauptstr. 24 | 12345        | Musterdorf |      |
| 11122233        | Herr   | Max     | Kunde 66651 | Hauptstr. 24 | 12345        | Musterdorf |      |
| 11122233        | Herr   | Max     | Kunde 66673 | Hauptstr. 24 | 12345        | Musterdorf |      |
| 11122233        | Herr   | Max     | Kunde 66675 | Hauptstr. 24 | 12345        | Musterdorf |      |
| 11122233        | Herr   | Max     | Kunde 66695 | Hauptstr. 24 | 12345        | Musterdorf |      |
| 11122233        | Herr   | Max     | Kunde 66694 | Hauptstr. 24 | 12345        | Musterdorf |      |
| 11122233        | Herr   | Max     | Kunde 66693 | Hauptstr. 24 | 12345        | Musterdorf |      |
| 11122233        | Herr   | Max     | Kunde 66692 | Hauptstr. 24 | 12345        | Musterdorf |      |
| 11122233        | Herr   | Max     | Kunde 66691 | Hauptstr. 24 | 12345        | Musterdorf |      |
| 11122233        | Herr   | Max     | Kunde 66690 | Hauptstr. 24 | 12345        | Musterdorf |      |
| 11122233        | Herr   | Max     | Kunde 66689 | Hauptstr. 24 | 12345        | Musterdorf |      |
| 11122233        | Herr   | Max     | Kunde 66688 | Hauptstr. 24 | 12345        | Musterdorf |      |
| 11122233        | Herr   | Max     | Kunde 66687 | Hauptstr. 24 | 12345        | Musterdorf |      |
| 11122233        | Herr   | Max     | Kunde 66674 | Hauptstr. 24 | 12345        | Musterdorf |      |
| 11122233        | Herr   | Max     | Kunde 66686 | Hauptstr. 24 | 12345        | Musterdorf |      |
| 11122233        | Herr   | Max     | Kunde 66684 | Hauptstr. 24 | 12345        | Musterdorf |      |
|                 |        |         | i           |              | i            | Anzah      | (999 |

### 10.2.1.5 Neue vorzeitige Ablösung mit Daten aus Atruvia-IDA-Report anlegen

Folgende Berechnungen für eine vorzeitige Ablösung können bei Neuanlage des Darlehens mit Darlehensnehmerdaten und aktuellen Darlehensdaten aus dem IDA-Report befüllt werden:

- Ablösung Annuitätendarlehen
- Ablösung Tilgungsdarlehen
- Ablösung Festdarlehen/Endfälliges Darlehen

| Schnellwahl 🐉 💾 🞇                                                                    |                                                         |                 |                 |                               |                    |                                   |                    |
|--------------------------------------------------------------------------------------|---------------------------------------------------------|-----------------|-----------------|-------------------------------|--------------------|-----------------------------------|--------------------|
| Start Darlehen Auswerten Anschreiben                                                 | Versenden Impo                                          | ort/Export P    | akete Extras    | Option                        | nen Hilfe          |                                   |                    |
| a a a a a a a a a a a a a a a a a a a                                                | 3                                                       | 1               | , <b>i</b>      |                               |                    | <b>4</b>                          | <b>4</b> -0        |
| Annuitätendarlehen Tilgungsdarlehen Festdarlehen / Ratenkred<br>Endfälliges Darlehen | dit Bildungsdarlehen<br>/ Studentenkredit               | Schnelldarlehen | Forwarddarlehen | Ablösung<br>•                 | Effektivzinslisten | Rückzahlung<br>Bearbeitungskosten | Rückzah<br>Cap-Prä |
| Standarddarlehen                                                                     |                                                         | Schnelldarlehen | Forwarddarlehen | 😝 Ablösung Annuitätendarlehen |                    |                                   |                    |
| Liste der Berechnungen                                                               | Atruvia Datenimport                                     |                 | ≩_ Ab           | L Ablösung Tilgungsdarlehen   |                    |                                   |                    |
| Ansicht leeren                                                                       | 🐛 Ursprungsdaten des Darlehens 🚼 Ablösung Festdarlehen/ |                 |                 | en/Endfälliges Darle          | hen                |                                   |                    |

| Darlehen dem Darlehensnehmer hinzufügen?                                                                                                    |                          |  |  |  |  |
|----------------------------------------------------------------------------------------------------|--------------------------|--|--|--|--|
| Möchten Sie dem aktuellen Darlehensnehmer ein neues Darlehen<br>(Annuitätendarlehen) hinzufügen oder ein neues Darlehen (mit neuem<br>Darlehensnehmer) erstellen? |                          |  |  |  |  |
|                                                                                                    | ~                        |  |  |  |  |
| Dem Darlehensnehmer hinzufügen                                                                                                    | Neues Darlehen erstellen |  |  |  |  |

Ist bereits eine Berechnung geöffnet, wählen Sie, ob das Darlehen dem Darlehensnehmer hinzugefügt oder ein neues Darlehen mit neuem Darlehensnehmer erstellt werden soll (Bild links).

Sie können die Daten auch im Hauptfenster des Menüpunktes "Ablösung" über den Link "Atruvia Datenimport" abrufen (Bild unten).

| Atruvia Datenimport                         | Modul A                               | Ablösu | ung - Annuitätenda  | rlehen                                    |                                                                                                    | EUR 🗸   |
|---------------------------------------------|---------------------------------------|--------|---------------------|-------------------------------------------|----------------------------------------------------------------------------------------------------|---------|
| Crisprungsdaten des Darlehens               | Aktuelle Darlehensdaten               | ¥.     | Sonderzahlungen     | Notizen                                   |                                                                                                    |         |
| Info                                        | die ursprünglichen Vertragsdat        | en de: | s vorzeitig abzulös | enden Darl                                | lehens entsprechend der vorgegebenen Erfassungsfelder.                                                                 |         |
|                                             |                                       |        | Datenimport aus     | Atruvia-Syst                              | tem                                                                                                    | ×       |
|                                             |                                       |        | 📕 Wäh               | len Sie hier, o                           | ob und welche Daten Sie aus dem Atruvia-System übernehmen m                                                            | öchten. |
| Wählen Sie dann. ob                         | Sie Darlehens-                        |        |                     |                                           | Keine Daten einlesen                                                                                                   |         |
| nehmerdaten, Darleh<br>Ablösung oder beides | ensdaten für die<br>s einlesen möchte | n.     |                     | ch möchte k                               | keine Daten aus dem Atruvia-System einlesen.                                                                           |         |
| Falls bereits Daten fü                      | ir den Darlehens-                     |        |                     |                                           | Darlehensnehmerdaten einlesen                                                                                          |         |
| nehmer bestehen, we<br>schrieben.           | erden diese über-                     |        |                     | ch möchte :<br>em Atruvia                 | zur Neuanlage des Darlehensnehmers dessen Daten aus<br>-System einlesen.                                               | \$      |
|                                             |                                       |        |                     |                                           | Darlehensdaten für die Ablösung einlesen                                                                               |         |
|                                             |                                       |        |                     | ch möchte r<br>Þarlehensab                | nur die Darlehensdaten für die vorzeitige<br>plösung aus dem Atruvia-System einlesen.                                  |         |
|                                             |                                       |        |                     | D                                         | Darlehensnehmer- und Darlehensdaten einlesen                                                                           |         |
|                                             |                                       |        |                     | ch möchte s<br>arlehensda<br>system einle | sowohl die Daten des Darlehensnehmers als auch die<br>aten für die vorzeitige Darlehensablösung aus dem Atruv<br>esen. | ia-     |
|                                             |                                       |        |                     |                                           | Qk                                                                                                    |         |

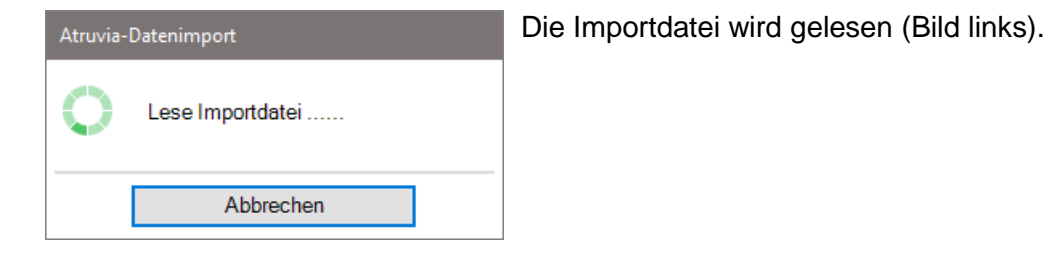

Im nächsten Fenster wählen Sie den Darlehensnehmer und das Darlehen, dessen Daten Sie importieren möchten (Bild unten).

| % Datenimport - Persone | n- und Darlehensdater | n aus Atruviasystem |                   |               |              |                     | o x        |
|-------------------------|-----------------------|---------------------|-------------------|---------------|--------------|---------------------|------------|
|                         |                       |                     |                   |               |              | Datenbestand vom 09 | 9.02.2023  |
| Darlehensnehmer         |                       |                     |                   |               |              |                     |            |
| Cushbassiff             |                       |                     |                   |               |              |                     |            |
| Suchbegrin              |                       |                     |                   |               |              |                     |            |
| Personennummer          | Anrede                | Vorname             | Nachname          | Straße        | Postleitzahl | Ort                 | ^          |
| 11122233                | Herr                  | Max                 | Kunde 1           | Hauptstr. 24  | 12345        | Musterdorf          |            |
| 11122233                | Herr                  | Max                 | Kunde 66671       | Hauptstr. 24  | 12345        | Musterdorf          |            |
| 11122233                | Herr                  | Max                 | Kunde 66670       | Hauptstr. 24  | 12345        | Musterdorf          |            |
| 11122233                | Herr                  | Max                 | Kunde 66669       | Hauptstr. 24  | 12345        | Musterdorf          |            |
| 11122233                | Herr                  | Max                 | Kunde 66668       | Hauptstr. 24  | 12345        | Musterdorf          |            |
| 11122233                | Herr                  | Max                 | Kunde 66667       | Hauptstr. 24  | 12345        | Musterdorf          |            |
| 11122233                | Herr                  | Max                 | Kunde 66666       | Hauptstr. 24  | 12345        | Musterdorf          |            |
| 11122233                | Herr                  | Max                 | Kunde 66665       | Hauptstr. 24  | 12345        | Musterdorf          |            |
| 11122233                | Herr                  | Max                 | Kunde 66664       | Hauptstr. 24  | 12345        | Musterdorf          |            |
| 11122233                | Herr                  | Max                 | Kunde 66663       | Hauptstr. 24  | 12345        | Musterdorf          | ~          |
| Darlehen                |                       |                     |                   |               |              | Anzahl              | (99999)    |
| IBAN                    |                       |                     | Restschuld        | Auszahlung am |              | Laufen              | nde Rate   |
| DE305479000034001       | 23456                 |                     | -2.477.890,00 EUR | 14.10.2021    |              | -7.400              | 00 EUR     |
|                         |                       |                     |                   |               | ·            | A                   | vnzahl (1) |
|                         |                       |                     |                   |               |              |                     |            |
|                         |                       | Übernehmen          |                   |               | Abbrechen    |                     |            |